## DESCRIPTIVE STATISTICS (INCLUDING THE 5-NUMBER SUMMARY)

To produce descriptive statistics (summary statistics) in StatCrunch:

1) Select *Stat→Summary Stats→Columns* 

| StatCru | Inch Apple | ts Edit | Data | Stat Graph H     | elp | actor                |
|---------|------------|---------|------|------------------|-----|----------------------|
| Pow     | Acc.       | var2    | 1222 | Calculators      | >   |                      |
| 1       | Age        | val 2   | Vars | Summary Stats    | >   | Columns              |
| 2       | 43         |         |      | Tables           | >   | Rows                 |
| 2       | 40         |         |      | Z Stats          | >   | Correlation          |
| 3       | 48         |         |      | T Stats          | >   | Covariance           |
| 4       | 48         |         | -    | Proportion Stats | >   | Grouped/Binned data  |
| 5       | 56         |         |      | Variance State   | ,   | Grouped, Binned data |
| 6       | 38         |         |      | Pogroccion       |     |                      |

2) In the *Summary Stats* dialogue box, click on the appropriate variable in the left column to move it to the right column.

| mary Stats                                                                 |                                    |       |
|----------------------------------------------------------------------------|------------------------------------|-------|
| Select column(s):                                                          |                                    |       |
| Age                                                                        | Age                                |       |
| Where:<br>optional                                                         |                                    | Build |
|                                                                            |                                    |       |
| Group by:                                                                  |                                    |       |
| Group by:<br>optional                                                      | \$                                 |       |
| Group by:<br>optional<br>Statistics:                                       | \$                                 |       |
| Group by:<br>optional<br>Statistics:<br>n                                  | \$<br>n                            |       |
| Group by:<br>optional<br>Statistics:<br>n<br>Mean                          | ¢<br>■ n<br>Mean                   |       |
| Group by:<br>optional<br>Statistics:<br>n<br>Mean<br>Variance              | n<br>Mean<br>Variance              |       |
| Group by:<br>optional<br>Statistics:<br>n<br>Mean<br>Variance<br>Std. dev. | n<br>Mean<br>Variance<br>Std. dev. |       |

3) Scroll to the bottom of the page and click *Compute*.